## Way to Remote access, choose your Internet Network:

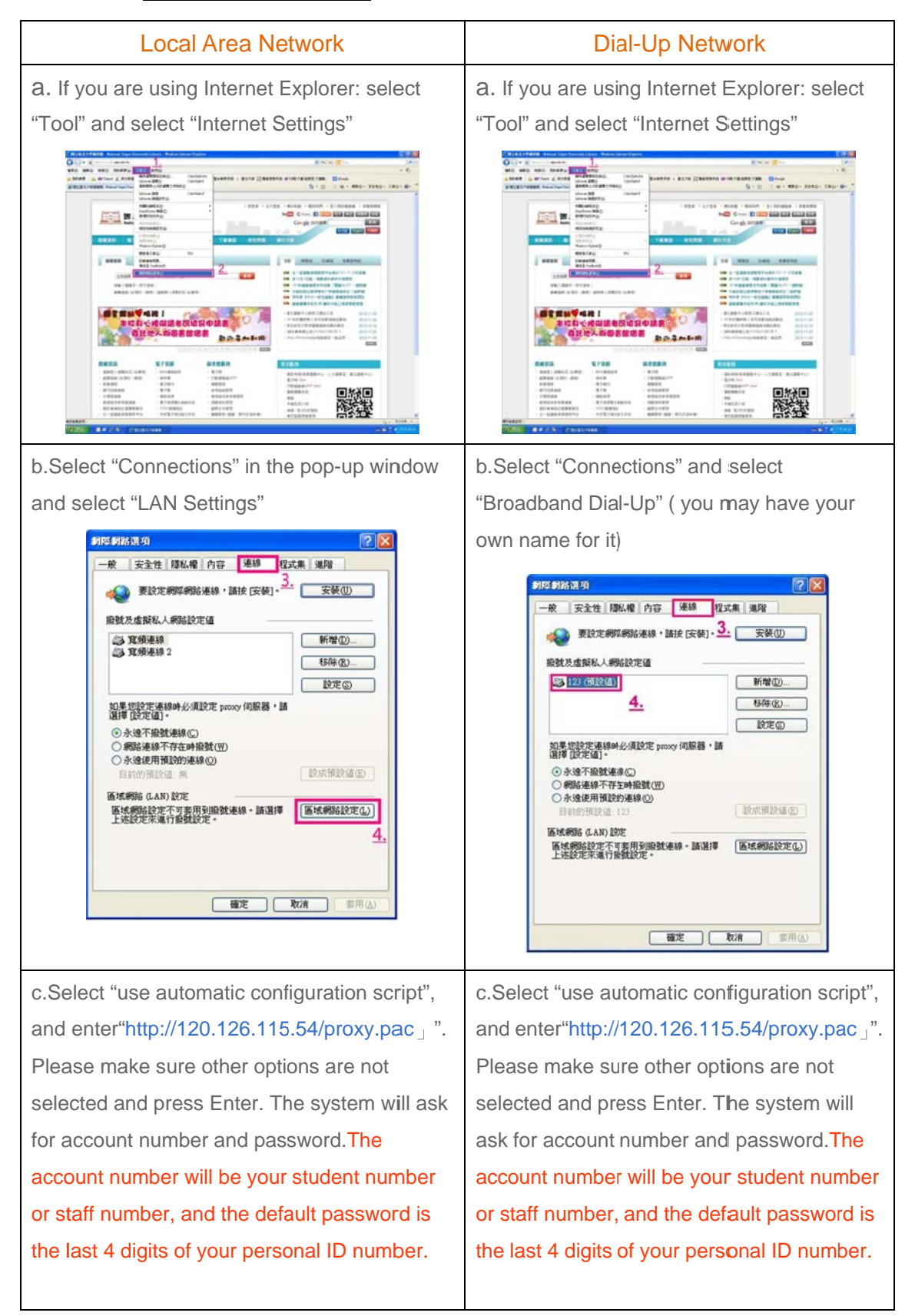

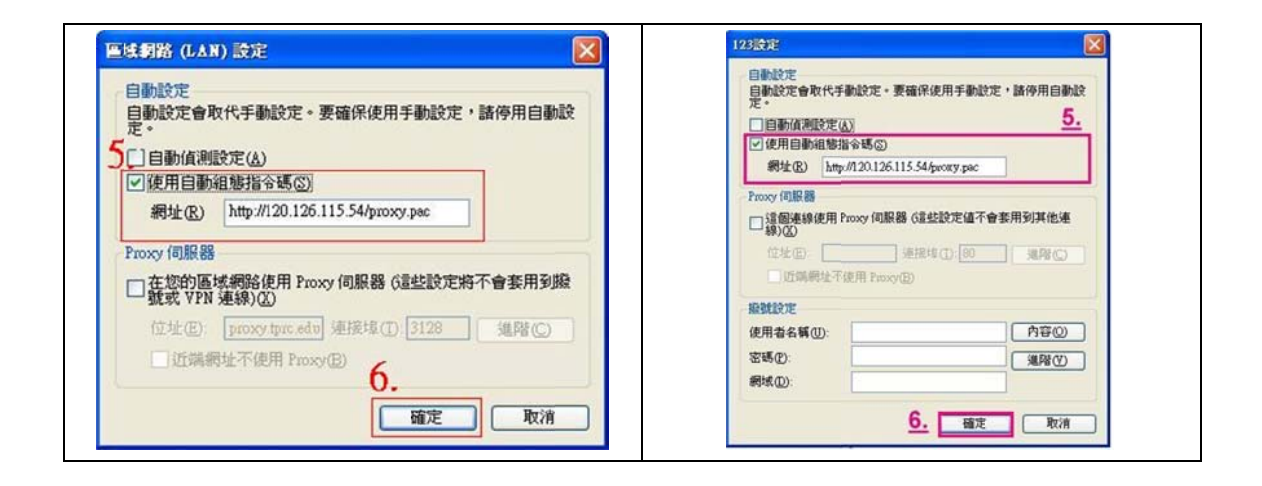